# EtherNet/IP™

#### **Communication Protocol of PUE HX7 Indicator**

### SOFTWARE MANUAL

ITKP-28-01-07-20-EN

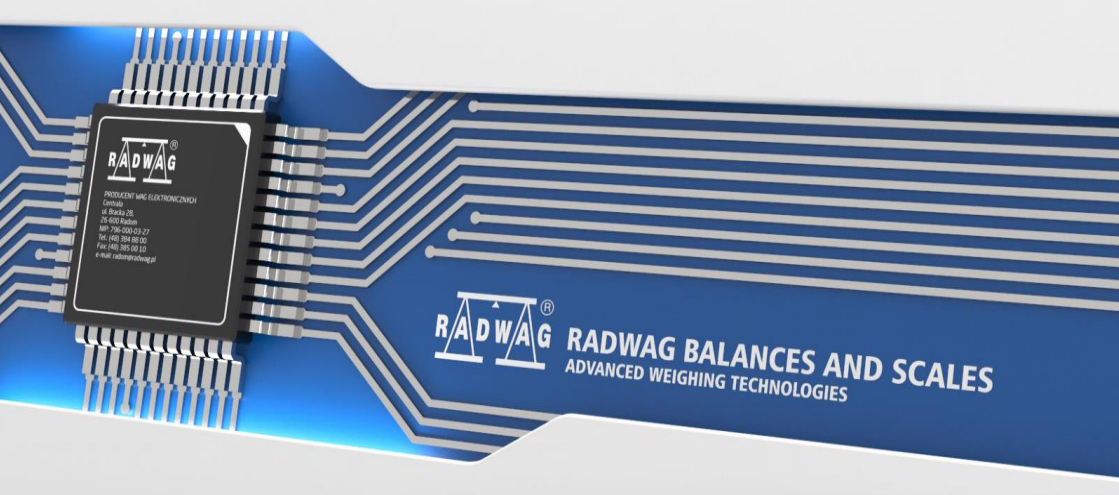

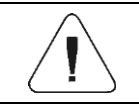

#### JULY 2020

2

#### CONTENTS

| 1. DATA STRUCTURE                                                  |    |
|--------------------------------------------------------------------|----|
| 1.1. Input Address                                                 | 4  |
| 1.1.1. Input Variables                                             | 4  |
| 1.1.2. Input Registers                                             | 4  |
| 1.2. Output Address                                                | 6  |
| 1.2.1. Output Registers                                            | 7  |
| 2. CONFIGURATION OF THE EtherNet/IP MODULE IN RS LOGIX ENVIRONMENT |    |
| 2.1. RSLinxs Configuration                                         | 10 |
| 2.2. RSLogix Project                                               |    |
|                                                                    |    |

#### **1. DATA STRUCTURE**

#### 1.1. Input Address

#### 1.1.1. Input Variables

| Variable                     | Offset | Length [WORD] | Data type |
|------------------------------|--------|---------------|-----------|
| Platform 1 mass              | 0      | 2             | float     |
| Platform 1 tare              | 4      | 2             | float     |
| Platform 1 unit              | 8      | 1             | word      |
| Platform 1 status            | 10     | 1             | word      |
| Platform 1 LO threshold      | 12     | 2             | float     |
| Platform 2 mass              | 16     | 2             | float     |
| Platform 2 tare              | 20     | 2             | float     |
| Platform 2 unit              | 24     | 1             | word      |
| Platform 2 status            | 26     | 1             | word      |
| Platform 2 LO threshold      | 28     | 2             | float     |
| Process status (Stop, Start) | 64     | 1             | word      |
| Input state                  | 66     | 1             | word      |
| Min                          | 68     | 2             | float     |
| Max                          | 72     | 2             | float     |
| Lot number                   | 84     | 2             | dword     |
| Operator                     | 88     | 1             | word      |
| Product                      | 90     | 1             | word      |
| Customer                     | 92     | 1             | word      |
| Packaging                    | 94     | 1             | word      |
| Formulation                  | 100    | 1             | word      |
| Dosing process               | 102    | 1             | word      |

#### 1.1.2. Input Registers

Platform mass – returns platform mass in a current unit.

Platform tare – returns platform tare in an adjustment unit.

<u>Platform unit</u> – determines a current mass unit of a given platform.

| Unit bits |               |
|-----------|---------------|
| 0         | gram [g]      |
| 1         | kilogram [kg] |
| 2         | carat [ct]    |
| 3         | pound [lb]    |
| 4         | ounce [oz]    |
| 5         | Newton [N]    |

#### Example:

Read HEX value: 0x02. Binary form:

| B1/7 | B1/6 | B1/5 | B1/4 | B1/3 | B1/2 | B1/1 | B1/0 | B0/7 | B0/6 | B0/5 | B0/4 | B0/3 | B0/2 | B0/1 | B0/0 |
|------|------|------|------|------|------|------|------|------|------|------|------|------|------|------|------|
| 0    | 0    | 0    | 0    | 0    | 0    | 0    | 0    | 0    | 0    | 0    | 0    | 0    | 0    | 1    | 0    |

The unit of the weighing instrument is kilogram [kg].

Platform status – determines state of a given weighing platform.

| Status | s bits                                                                  |
|--------|-------------------------------------------------------------------------|
| 0      | Measurement correct (the weighing instrument does not report any error) |
| 1      | Measurement stable                                                      |
| 2      | Weighing instrument indicates zero                                      |
| 3      | Weighing instrument tared                                               |
| 4      | Weighing instrument in II weighing range                                |
| 5      | Weighing instrument in III weighing range                               |
| 6      | Weighing instrument reports NULL error                                  |
| 7      | Weighing instrument reports LH error                                    |
| 8      | Weighing instrument reports FULL error                                  |

#### Example:

Read HEX value: 0x13

| B1/7 | B1/6 | B1/5 | B1/4 | B1/3 | B1/2 | B1/1 | B1/0 | B0/7 | B0/6 | B0/5 | B0/4 | B0/3 | B0/2 | B0/1 | B0/0 |
|------|------|------|------|------|------|------|------|------|------|------|------|------|------|------|------|
| 0    | 0    | 0    | 0    | 0    | 0    | 0    | 0    | 0    | 0    | 0    | 1    | 0    | 0    | 1    | 1    |

The weighing instrument does not report any error, measurement stable in II weighing range.

LO threshold – returns value of platform's LO threshold in an adjustment unit.

Process status – determines status of the dosing\formulation process:

0x00 – process disabled 0x01 – process activated 0x02 – process aborted

0x03 – process completed

**Input state** – bitmask of indicator inputs. The first 4 least significant bits represent weighing indicator inputs.

#### Example:

Read HEX value: 0x000B

| B1/7 | B1/6 | B1/5 | B1/4 | B1/3 | B1/2 | B1/1 | B1/0 | B0/7 | B0/6 | B0/5 | B0/4 | B0/3 | B0/2 | B0/1 | B0/0 |
|------|------|------|------|------|------|------|------|------|------|------|------|------|------|------|------|
| 0    | 0    | 0    | 0    | 0    | 0    | 0    | 0    | 0    | 0    | 0    | 0    | 1    | 0    | 1    | 1    |

Inputs number 1, 2 and 3 take HI state.

MIN - returns MIN threshold value (in a current unit).

MAX - returns MAX threshold value (in a current unit).

<u>Lot number</u> – returns lot number. Numerical values exclusively! Non-numerical values are neglected.

**Operator** – returns a logged in operator code.

**<u>Product</u>** – returns a selected product code.

<u>Customer</u> – returns a selected customer code.

**<u>Packaging</u>** – returns a selected packaging code.

**Formulation** – returns a selected formulation code.

**Dosing process** – returns the value of a selected dosing process code.

#### 1.2. Output Address

#### Input variables:

| Variable               | Offset | Length [WORD] | Data type |
|------------------------|--------|---------------|-----------|
| Command                | 0      | 1             | word      |
| Command with parameter | 2      | 1             | word      |
| Platform               | 4      | 1             | word      |
| Tare                   | 6      | 2             | float     |

| LO threshold   | 10 | 2 | float |
|----------------|----|---|-------|
| Output state   | 14 | 1 | word  |
| Min            | 16 | 2 | float |
| Max            | 20 | 2 | float |
| Lot number     | 32 | 2 | dword |
| Operator       | 36 | 1 | word  |
| Product        | 38 | 1 | word  |
| Customer       | 40 | 1 | word  |
| Packaging      | 42 | 1 | word  |
| Formulation    | 48 | 1 | word  |
| Dosing process | 50 | 1 | word  |

#### 1.2.1. Output Registers

**<u>Basic command</u>** – setting a respective value triggers direct performance of a given task, see the table:

| Bit No. | Operation         |
|---------|-------------------|
| 0       | Zero the platform |
| 1       | Tare the platform |
| 2       | Clear statistics  |
| 3       | Save/Print        |
| 4       | Process start     |
| 5       | Process stop      |

#### Example:

Record of the register by value 0x02

| B1/7 | B1/6 | B1/5 | B1/4 | B1/3 | B1/2 | B1/1 | B1/0 | B0/7 | B0/6 | B0/5 | B0/4 | B0/3 | B0/2 | B0/1 | B0/0 |
|------|------|------|------|------|------|------|------|------|------|------|------|------|------|------|------|
| 0    | 0    | 0    | 0    | 0    | 0    | 0    | 0    | 0    | 0    | 0    | 0    | 0    | 0    | 1    | 0    |

The above causes scale taring.

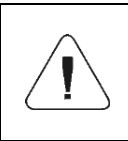

Basic command is executed once upon detecting that its bit has been set. If the command is to be executed more than once, it is necessary to zero the bit first, and reset it to the required value next. <u>**Complex command**</u> – setting a respective value triggers performance of a given task, see the table:

| Bit No. | Operation                                       |
|---------|-------------------------------------------------|
| 0       | Setting the tare value for a given platform     |
| 1       | Setting LO threshold value for a given platform |
| 2       | Setting lot number                              |
| 3       | Setting output status                           |
| 4       | Operator selection                              |
| 5       | Product selection                               |
| 6       | Packaging selection                             |
| 7       | Setting MIN threshold value                     |
| 8       | Customer selection                              |
| 9       | Source warehouse selection                      |
| 10      | Target warehouse selection                      |
| 11      | Dosing process selection                        |
| 12      | Setting MAX threshold value                     |

| Complex command requires setting a respective parameter (offset from 4 to 50 – refer to output registers table)                                                                                                    |
|----------------------------------------------------------------------------------------------------|
| A command with a parameter is executed once upon<br>detecting that its bit has been set. If the command is to be<br>executed more than once, it is necessary to zero the bit first,<br>and reset it to the required value next. |

#### Example:

Sending tare of 1.0 value for the 1st platform.

Performance of the command requires record of 3 registers:

offset 2 – command with a parameter - value 0x01 - i.e. tare setting, offset 4 – number of a platform to which the tare is to be assigned - value 0x01for platform 1,

offset 6 - tare value in float format - 1.0.

<u>Platform</u> – complex command parameter: weighing platform number (1 or 2).

<u>**Tare**</u> – complex command parameter: tare value (in an adjustment unit).

**LO threshold** – complex command parameter: LO threshold value (in an adjustment unit).

<u>**Output state**</u> – complex command parameter: determines state of the weighing indicator and communication module outputs.

#### Example:

Setting high state for output 1 and 3 of the indicator.

Output mask:

| B1/7 | B1/6 | B1/5 | B1/4 | B1/3 | B1/2 | B1/1 | B1/0 | B0/7 | B0/6 | B0/5 | B0/4 | B0/3 | B0/2 | B0/1 | B0/0 |
|------|------|------|------|------|------|------|------|------|------|------|------|------|------|------|------|
| 0    | 0    | 0    | 0    | 0    | 0    | 0    | 0    | 0    | 0    | 0    | 0    | 0    | 1    | 0    | 1    |

Upon conversion to HEX the result is 0x05

Performance of the command requires record of 2 registers:

offset 2 - command with a parameter - value 0x08 - i.e. output state record, offset 14 - output mask 0x05.

As a result, outputs number 1 and 3 take high state.

 $\underline{MIN}$  – complex command parameter: MIN threshold value (in the unit set for the active working mode).

 $\underline{MAX}$  – complex command parameter: MAX threshold value (in the unit set for the active working mode).

Lot number – complex command parameter: lot number value. Numerical values exclusively! Non-numerical values are neglected.

**<u>Operator</u>** – complex command parameter: operator code (digits only).

**<u>Product</u>** – complex command parameter: product code (digits only).

**<u>Customer</u>** – complex command parameter: customer code (digits only).

Packaging – complex command parameter: packaging code (digits only)

Formulation – complex command parameter: formulation code (digits only).

**Dosing process** – complex command parameter: dosing process code (digits only).

## 2. CONFIGURATION OF THE EtherNet/IP MODULE IN RS LOGIX ENVIRONMENT

#### 2.1. RSLinxs Configuration

Start the operation in the environment by configuring the devices in RSLinx software. To do this, add EtherNet/IP module of the scale using EDS file and EDS Hardware Installation Tool.

| legistration<br>Electronic Data Sheet file(s) will be add | ded to your system for use in Rock                 | well Automation applications.   |                  |                |             |
|-----------------------------------------------------------|----------------------------------------------------|---------------------------------|------------------|----------------|-------------|
| Register a single file Register a directory of EDS files  | Look in subfolders                                 |                                 |                  |                |             |
| amed:                                                     |                                                    | Browse                          |                  | -              |             |
|                                                           | Select an EDS file                                 | - Lourantes - Dulait - EDC Elas |                  | O. Decomplexit | - FDC Give  |
|                                                           | с э · т                                            | n komputer > Pulpit > EDS files | ↓ 0              | D Przeszukaj   | : EDS TILES |
| • If there is an icon file (ico) with t                   | Organizuj 🔻 Nowy fo                                | lder ^                          |                  |                | III 🕶 🛄 🌘   |
| then this image will be associated                        | Pulpit x *                                         | Nazwa                           | Data modyfikacji | Тур            | Rozmiar     |
|                                                           | Pobrane #                                          | 005A000C00020300.eds            | 2013-01-25 13:41 | Plik EDS       | 13 K        |
|                                                           | 🗄 Dokumenty 🖈                                      | EDS_ABIC_EIP_V_1_7.eds          | 2007-08-29 14:31 | Plik EDS       | 13 K        |
|                                                           | 📰 Obrazy 🛛 🖈                                       | DS_ABIC_EIP_V_2_1.eds           | 2008-10-01 09:02 | Plik EDS       | 13 K        |
|                                                           | EDS files<br>Pobrane<br>rslogix 500 v10            | EDS_ABIC_EIP_V_3_0.eds          | 2012-02-24 14:30 | Plik EDS       | 13 K        |
|                                                           |                                                    |                                 |                  |                |             |
|                                                           | <ul> <li>OneDrive</li> </ul>                       |                                 |                  |                |             |
|                                                           | <ul> <li>OneDrive</li> <li>Ten komputer</li> </ul> |                                 |                  |                |             |

Upon connecting the scale and the Master controller to the network (make sure all devices and the PC are in the same subnet), they are visible as shown in the figure below.

| 🇞 RSLinx Classic Lite - [RSWho - 2]                                                                                                    |                          |                             |     | -        | п×       |
|----------------------------------------------------------------------------------------------------|--------------------------|-----------------------------|-----|----------|----------|
| File View Communications Station DDE/OPC Security Windo                                                                                                    | w Help                   |                             |     |          | _ 8 ×    |
| * 50                                                                                                    |                          |                             |     |          |          |
| Autobrowse Refresh 💦 💁 🗰 Browsing - node 10.10.3.86 found                                                                                                    |                          |                             |     |          |          |
| <ul> <li>■ Worksteino, DESKTOP-GRIGMSS</li> <li>■ ♣ Link Stateways, Ethernet</li> <li>■ ♣ AB, ETHIP-1, Ethernet</li> <li>■ 10.10.3.100, MicroLogia 1100, 1763-L16DWD B/16.00</li> <li>■ 10.10.3.80, Anybus-IC EIP, Anybus-IC EtherNet/IP(IM)</li> </ul> | 10.10.3.100<br>1763-L16D | 10.10.3.85<br>Anybus-IC Eth |     |          |          |
| or Help, press F1                                                                                                    |                          | [                           | NUM | 01/21/20 | 10:25 AM |
|                                                                                                    |                          |                             |     |          |          |

#### 2.2. RSLogix Project

Start operation in the environment, to do it create a new project. In the controller window select the PLC that is to communicate with the scale.

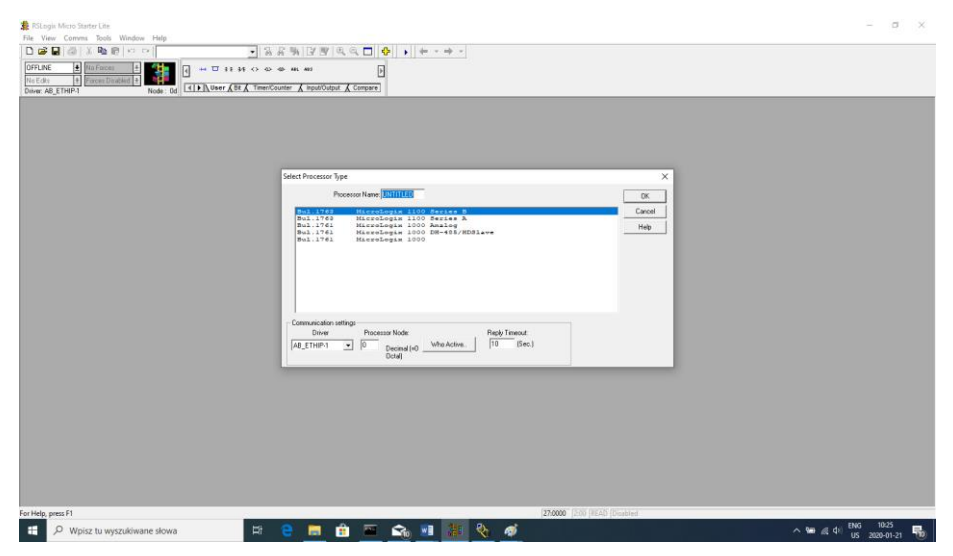

Confirm your choice and go to the project window. Next, configure the communication interface of the controller. To do that, select CHANNEL CONFIGURATION>CHANNEL 1 in the project tree. Here, you can declare the properties of this communication channel, e.g. IP address or subnet mask.

| + Facer English 4                 | Channel Configuration X                                                                                                    |                |
|-----------------------------------|----------------------------------------------------------------------------------------------------|----------------|
| THP1 Node: 0d LILE K Viele A de 2 | General Diannel 0 Okannel 1                                                                                                    |                |
| ALTHE CO O CO CALL                | Dear Disease v                                                                                                    | 00             |
| Help                              | D. La la la la la la la la la la la la la la                                                                                                    |                |
| Controller                        | Network Link ID                                                                                                    | HET CONTRACTOR |
| Controller Properties             | Hardware Address: 12 55 30 Address: 12 55 30 Add | Cew            |
| Processor Status                  | P Address 10 10 8 100                                                                                                    | Source #0(37.0 |
| S Function Files                  | 0.4 million 0.6 0.6 0.6 0.                                                                                                    | Dest #N12:20   |
| ID Configuration                  | SUBPRE PARK: 200 - 200 - 0                                                                                                    | Length I       |
| Channel Configuration             | Gateway Address: 10 10 254 254                                                                                                    |                |
| Program Files                     | Default Domain Name                                                                                                    | IET PACK       |
| 🖞 SYS 0 -                         | Prove Name (Second )                                                                                                    | C2W            |
| Syst. 0048                        | Prenary Name Server: 37 225 1 174                                                                                                    | Copy Weed      |
| K LAD 2-                          | Secondary Name Server: 255 0 0 0                                                                                                    | Davi aNU2.01V  |
| Data Files                        | Pertagent Control                                                                                                    | Length 1       |
| Cross Reference                   | Provide College                                                                                                    |                |
| 00 - OUTPUT                       | BOOTP Enable C DHCP Enable Mag Connection Timeout (s 1n5) 15000                                                                                                    |                |
| H - NPUT                          | SMMP Server Enable SMTP Client Enable Mag Reply Timesul is tin \$1 0000                                                                                                    | SET SOUR WH    |
| 52 - STATUS 0048                  | V HTTP Server Enable                                                                                                    | Copy Word      |
| B3 - BNARY                        | inscrive inneur or early too                                                                                                    | Boorce #0(39:0 |
| T4-THER                           |                                                                                                    | Dest #0(12:22  |
| CS - COUNTER                      |                                                                                                    | Leigth 1       |
| BE - CONTROL                      | S Arta Neostate                                                                                                    |                |
| NT - NTEGER                       | Port Settion 10:100.180 are 5.4 Desire Staff Desire                                                                                                    | BET DEST WH    |
| TR-FICAT                          | For smart Torton Reparkat Duplex I -                                                                                                    | CPW -          |
| NR - ANVRUS N                     |                                                                                                    | Copy Word      |
| HOUR UPDOLOG                      | Contra Contra Co | Dest #N12.21   |
| MG10 - MESSAGE                    | Cortae                                                                                                    | Length 1       |
| HIGHT - HOUTING                   | Location                                                                                                    |                |
| N12 - ANYBUS OUT                  |                                                                                                    | INT DOD COOL   |
| N13 - TEMP                        |                                                                                                    | ALL POINT AND  |
| F14 - MASS PL1 0071               |                                                                                                    | Copy Word      |
| F15-TARE PL1                      |                                                                                                    | Scorce 40161-0 |
| N16 - UNIT PL1                    |                                                                                                    | Deat #N12:24   |
| N17 - STATUS PL1                  |                                                                                                    | redu t         |
| F18-LO PL1                        |                                                                                                    |                |
| F19-MASS PL2                      | OK Mod Pointe                                                                                                    |                |
| F20 - TARE PL2 0032               |                                                                                                    | (200)          |
| N21-UNIT PL2                      |                                                                                                    |                |
| > 41>1/1002/                      |                                                                                                    |                |

Upon configuration, check if connection with the PLC (online) is possible and download the project.

Now add a new rung to the project ladder and create a MSG function enabling readout of data from the scale. Prior to adding the function, add new data files in the project tree:

| 🛔 RSLogix Micro Starter Lite - RADWAGO | 05.RSS        |                                                                                                    | – a x                   |
|----------------------------------------|---------------|----------------------------------------------------------------------------------------------------|-------------------------|
| File Edit View Search Comms T          | ools Window I | Help                                                                                                    |                         |
| 🗅 🚅 🖬 🚳 🕉 Pa 🗐 🗠 n                     | ×             | - 3 A Sh [2] B ⊂ Q □                                                                                                    |                         |
| OFFLINE # No Forces +                  | 44 0 -        |                                                                                                    |                         |
| No Edits + Forces Enabled +            |               |                                                                                                    |                         |
| Driver: AB_ETHIP-1                     | Node: 0d      | Nuser & Bt & Timer/Counter & Input/Output & Compare                                                                                                    |                         |
|                                        | € LAD 2       |                                                                                                    |                         |
| T C Drivet                             | 44000         |                                                                                                    |                         |
| II. Ca Main                            |               | dae se                                                                                                    | timer 🔺                 |
| R. Controller                          | 0000          | Create Data File                                                                                                    | Timer On Delay          |
| Controller Properties                  |               | DN .                                                                                                    | Timer T4:0              |
| - Processor Status                     |               |                                                                                                    | Time Base 0.01          |
| - Function Files                       |               | File: 1.3                                                                                                    | Accum 7<                |
| - III IO Configuration                 |               | Type: River                                                                                                    |                         |
| He Channel Configuration               |               | Name                                                                                                    | 140                     |
| 🖂 🚞 Program Files                      |               | An Inter                                                                                                    | -MBG                    |
| - SYS 0 -                              | 0001          | Dete: Control                                                                                                    | Read Write Message (EN) |
| -SY51-                                 |               | 251 Elements: Integer                                                                                                    | MSG File MG10.0         |
| LAD2-                                  |               | risa<br>Sting                                                                                                    | and states a country of |
| 🖯 😂 Data Files                         |               | Attributes Long                                                                                                    |                         |
| -S Cross Reference                     |               | ANY CONSTRUCTION OF THE CONSTRUCTION OF THE CONSTRUCTURE OF THE CONSTRUCTURE OF THE CONSTRUCTURE OF THE CONSTRUCTURE OF THE CONSTRUCTOR OF THE CONSTRUCTURE OF THE CONSTRUCTURE OF THE CON | 100                     |
| - OD - OUTPUT                          | 0002          | Programsble Linit Switch                                                                                                    | Read Write Message (EN) |
| - 🖸 H - NPUT                           |               | DN 1 Stap where Routing Information                                                                                                    | MSG File MG10:1 DN      |
| - S2 - STATUS                          |               | Scope                                                                                                    | Setup Screen <          |
| -B3 - BNARY                            |               | 8 0 to 1                                                                                                    |                         |
| T4 - TMER                              |               | ** Globa                                                                                                    | CPW                     |
| - C5 - COUNTER                         | 0003          | C Local To File 2-                                                                                                    | Copy Word Street #ND-0  |
| R6 - CONTROL                           |               |                                                                                                    | Dest #0120.0            |
| N/-NIEGER                              |               | Protection                                                                                                    | Leigth 8                |
| P In ANOTHER                           |               | C Constant C Static C Name                                                                                                    |                         |
| NO ANTOUS N                            |               | E Menore Machine / Docerinad                                                                                                    | CPW                     |
| PINT - POITING                         | 0004          | - Preside Provide Providence - Providence                                                                                                    | Copy Word               |
| N12 - ANYBUS OUT                       |               | OK Cancel Help                                                                                                    | Dest 40/21.0            |
| L14 - RECORD NR                        |               |                                                                                                    | Leigth 8                |
| - F18 - MASS                           |               |                                                                                                    |                         |
| - D N17 - UNIT                         |               |                                                                                                    | CPW                     |
| N18 - REC. STAT                        | 0005          |                                                                                                    | Copy Word               |
| N19 - SCALE STAT                       |               |                                                                                                    | Source #039:16          |
| N20 - BACHT N                          |               |                                                                                                    | Leath 2                 |
| - N21 - PROD. N                        |               |                                                                                                    |                         |
| - 🚺 822 - STAT N                       |               |                                                                                                    |                         |
| B23 - STAT OUT                         | 0006          |                                                                                                    | Const West              |
| اد <b>ک</b>                            | The 2         | 1                                                                                                    | •                       |
| For Help, press F1                     |               | [000:0000 [2:00 [READ [Disabled                                                                                                    |                         |
| H O Woier tu warrukiwar                | a slowa       |                                                                                                    | 0 0m dt dti POL 10:37   |
| - wpisz tu wyszukiwał                  | ie stowd      |                                                                                                    | PLP 2020-01-21          |
|                                        |               |                                                                                                    |                         |

- two-element MG (message) file, and

#### - RIX file.

| Edit View Search Commis Too | Is Window Herp                          | SANCE                                                                                                    |                         |
|-----------------------------|-----------------------------------------|----------------------------------------------------------------------------------------------------|-------------------------|
| FFLINE    No Forces         | 4 ↔ 0 s                                 | E 35 c> c> c> co co co co co co co co co co co co co                                                                                                    |                         |
| RADWAGOS.RSS 📼 🖼            | K LAD 2                                 |                                                                                                    | 00                      |
| E 📄 Project 🔥 🔥             | timer                                   |                                                                                                    | timer                   |
| (8) 🛄 Help                  | T49                                     | (c c. c                                                                                                    | TON                     |
| E Controller                | DN DN                                   | Create Data File ×                                                                                                    | Timer On Delay          |
| Controller Properties       | - ···                                   |                                                                                                    | Time Base 0.01 - (DN)-  |
| - S Processor Status        | 4                                       | File: 13                                                                                                    | Preset 304              |
| 🚺 Function Files            | 4                                       |                                                                                                    | Accom 7<                |
| - ID Configuration          | 4                                       | Type: Errary                                                                                                    |                         |
| E Channel Configuration     | time                                    | Name Binasy                                                                                                    | 100                     |
| 🖘 🦳 Program Files           | 74.0                                    | Partiel. Timer                                                                                                    | MG                      |
| Syso-                       | 0001                                    | Desc Course                                                                                                    | Read Write Message (EN) |
| SV51.                       | DN                                      | Etamote Integer                                                                                                    | MSG File MG10:0 DV      |
| A 1407                      | 4 1                                     | Lieneris: Float                                                                                                    | Betup Screen <          |
| - A Data Site               | 4                                       | String to the second second se |                         |
| B- Cata rees                | Limar I                                 | Attibute: Long                                                                                                    |                         |
| Cross Reference             | T4.0                                    | PD Petras PD                                                                                                    |                         |
| OD-OUTPUT                   |                                         | Programmable Link Switch                                                                                                    | Read Write Message (EN) |
| - 🖸 H - INPUT               | DN                                      | 1 Skip wine Houling Information                                                                                                    | MSG File MG10:1 DN      |
| - S2 - STATUS               | 4                                       | Scope Mainteenanteenanteenanteenanteenanteenanteenanteenanteenanteenanteenanteenanteenanteenanteenanteenanteena                                                                                                    | Setup Screen <          |
| -B3-BNARY                   | 4                                       |                                                                                                    |                         |
| - 🖸 T4 - TMER               | 4                                       | (* Global                                                                                                    | CPW                     |
| C5 - COUNTER                | 0003                                    | C Local To Fire 2-                                                                                                    | Cepy Weed               |
| R6 - CONTROL                |                                         | - total in the second second s | Source #39:0            |
| N7 - NTEGER                 | 4                                       |                                                                                                    | Dest #0(20.0            |
| C FR-FLOAT                  | 4                                       | Protection                                                                                                    | Length 8                |
|                             | 4                                       | C Constant C Static @ Norme                                                                                                    |                         |
| N9 - ANYOUS N               | 4                                       | E Manuary Modulin ( Described E Model Manuary Description                                                                                                    | CPW                     |
| MG10 - MESSAGE              | 0004                                    | 1 Memory Module / Download 1 Web View Undere                                                                                                    | Copy Word               |
| RDC11 - ROUTING             |                                         | are I count I use I                                                                                                    | Source #3/9:8           |
| N12 - ANYBUS OUT            | 4 1                                     | UK. Lances Hep                                                                                                    | Dest #0(21:0            |
| L14 - RECORD NR             | 4                                       |                                                                                                    | Length e                |
| - F16 - MASS                | 4                                       |                                                                                                    |                         |
| 🚺 N17 - UNIT                | 4                                       |                                                                                                    | CPW                     |
| N18 - REC. STAT             | 0005                                    |                                                                                                    | Copy Word               |
| N19 - SCALE STAT            | 4                                       |                                                                                                    | Source #039:16          |
| N29 - BACHT N               | 4                                       |                                                                                                    | Leasth 2                |
| N21 - PROD. IN              | 4                                       |                                                                                                    | reality -               |
| B22 - STAT N                | 4                                       |                                                                                                    |                         |
| B B23 STATOUT Y             | 4                                       |                                                                                                    | CPW                     |
| c >                         | ALL DER 2                               |                                                                                                    | Com West                |
|                             | (III) I I I I I I I I I I I I I I I I I | 111.1                                                                                                    |                         |
| Unio access 61              |                                         |                                                                                                    |                         |

Add also two files of INTEGER type to store data read from the scale and data sent to the scale.

In the example two files were created: ANYBUS IN (N9), 120 bytes, and ANYBUS OUT (N12), 120 bytes.

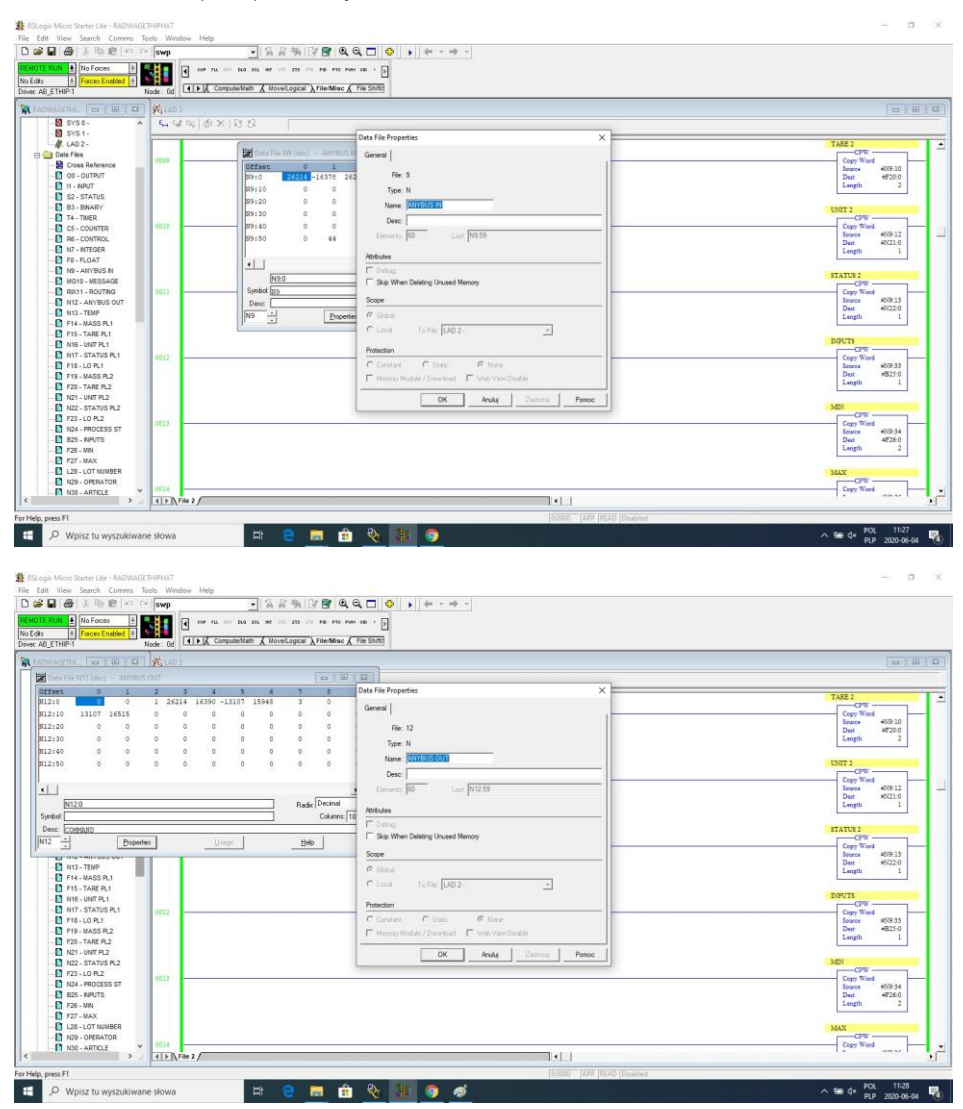

You can now add MSG functions, one for data readout and one for data record.

|                                                                                                    | ■ @ X B B C C Swp • SA                                | 음백 [7 📴 (의 의 🗖 🔷 💽 🔸 🗍 🗧 - 🌩 - |                         |
|----------------------------------------------------------------------------------------------------|-------------------------------------------------------|--------------------------------|-------------------------|
| If inform     Note: (If ILLA Controlling A minited A minited                           | FUN + No Forces +<br>Forces Enabled +                 | 1 515 III. PD P19 Part ID +    |                         |
| Image: Control in the image: Control in the image                  | SETHIP1 Node: 0d Late A computeritiem & Mo            | ersöcs Vuenes V us soud        |                         |
| Image: Section (Image)     Image: Section (Image)       Image: Section (Image)     Image: Section (Image)       Image: Section (Image)                                                                                                    |                                                       |                                | 0 8                     |
| 20     Monthless     Sector     Sector       1     Control     Control     Sector       1     Control     Sector     Sector       1     Control     Sector     Sector       1     Sector     Sector     Sector       1     Sector     Sector                                                                                                    |                                                       |                                |                         |
| Image Instance     Sector State     Test State     Test St                                                                                                    | Woo - Motor: (I clements)                             |                                | time TON                |
| Image: Construction     Construction                                                                                                    | Usernetal Muteriop   Send Data   Heceive Data         | 5 × 10                         | Timer On Delay          |
| Image: Sector Control of Demonstration     Image: Sector Control of Demonstration     Image: Sector Control of Demonstration       Image: Sector Control of Demonstration     Image: Sector Control of Demonstration     Image: Sector Control of Demonstration       Image: Sector Control of Demonstration     Image: Sector Control of Demonstration     Image: Sector Control of Demonstration       Image: Sector Control of Demonstration     Image: Sector Control of Demonstration     Image: Sector Control of Demonstration       Image: Sector Control of Demonstration     Image: Sector Control of Demonstration     Image: Sector Control of Demonstration       Image: Sector Control of Demonstration     Image: Sector Control of Demonstration     Image: Sector Control of Demonstration       Image: Sector Control of Demonstration     Image: Sector Control of Demonstration     Image: Sector Control of Demonstration       Image: Sector Control of Demonstration     Image: Sector Control of Demonstration     Image: Sector Control of Demonstration       Image: Sector Control of Demonstration     Image: Sector Control of Demonstration     Image: Sector Control of Demonstration       Image: Sector Control of Demonstration     Image: Sector Control of Demonstration     Image: Sector Control of Demonstration       Image: Sector Control of Demonstration     Image: Sector Control of Demonstration     Image: Sector Control of Demonstration       Image: Sector Control of Demonstration     Image: Sector Control of Demonstration     Image: Sector Control of Demonstration                                                                                                    | Dannel It linewall                                    | Ignore if timed out (TO)       | Time Base 0.01 (DN)-    |
| Des Fack datas financia     Analy attachments       Test data     Fack datas financia       Test data     Fack datas financia       Test datas     Fack                                                                                                    | Communication Command [CIP Generic                    | Break Connection (BK)          | Accum 6<                |
| Log fine and the fine and the f | Data Table Address (Receive) N90                      | Awating Execution (E.W) [U]    |                         |
| Image deel Notes     Image deel Notes       Image deel Notes     Image deel Notes       Imag                                                                                                    | size in syles (necerve): [120 ] [senat. <u>pu/A</u> ] | Error (ER):                    | MG                      |
| Image: Image:                  | Target Device                                         | Message done (DN) [0]          | Read Write Message MCEN |
| Local France Local France Local |                                                       | Message Frabled IENt 1         | Setup Screen            |
| Image: Second Transmission     Image: Second Transmission     Image: Second Transmission       Second Transmission     Transmission     Transmission       Second Transmission     Transmission     Transmission       Image: Second Transmission     Transmission     Transmission       Image: Second Transmission     Transmission     Transmission <td></td> <td></td> <td></td>                                                                                                    |                                                       |                                |                         |
| Senice Float Langton Lob Place Line Cool Place Line Cool Place | Estended Routing Into Fiel/RDQ Roct1 a                | Terr                           | ->=0                    |
| Des help inter internet internet intern | Service: Read Assembly Service Code (hest) (c         | Env CodeHeat 0                 | Raad Write Message      |
| Induction (inc.)         (inc.)         <                                                                                                    | Class (hes) 4 (dec) 4                                 |                                | Setup Screen <          |
| Constraint         Constraint         Constra                                                                                                    | Attribute (hest) [3 (dec); [10)                       |                                |                         |
| 1 Hears         Corp Tell         Corp Tell                                                                                                    | For Description                                       |                                | CPW                     |
| Disc. Harding 201         Disc. Harding 201           Disc. Harding 201         Disc. Harding 201                                                                                                    | No errors                                             |                                | Source #NP.0            |
| Not Not Not         TAX1           Not Not Not         TAX1           Not Not Not         TAX1           Not Not Not         TAX1           Not Not Not Not         TAX1           Not Not Not Not         TAX1           Not Not Not Not Not Not Not Not Not Not                                                                                                    |                                                       |                                | Deat #F140<br>Length 2  |
| Nuc. HAXING         TAX1           Duc. HAXING         CP           Duc. HAXING         CP           Duc. HAXING         CP           Duc. HAXING         CP           Dir. HAXING         CP           Dir. HAXING         CP                                                                                                    |                                                       |                                |                         |
| 0         0         0         0         0         0         0         0         0         0         0         0         0         0         0         0         0         0         0         0         0         0         0         0         0         0         0         0         0         0         0         0         0         0         0         0         0         0         0         0         0         0         0         0         0         0         0         0         0         0         0         0         0         0         0         0         0         0         0         0         0         0         0         0         0         0         0         0         0         0         0         0         0         0         0         0         0         0         0         0         0         0         0         0         0         0         0         0         0         0         0         0         0         0         0         0         0         0         0         0         0         0         0         0         0         0         0                                                                                                            |                                                       |                                | TARE 1                  |
| DistNOCKS 87         Borr         Borr                                                                                                    | - 0 F23 - L0 FL2 0004                                 |                                | Copy Word               |
| D 02:-04/07         Langh 2           D 72:-00         Unit           D 02:-04/07         Unit           D 02:-04/07         Unit           D 02:-04/07         Unit           D 02:-04/07         Unit           D 02:-04/07         Unit                                                                                                    | - 11 N24 - PROCESS ST                                 |                                | Deat +F15.0             |
|                                                                                                    | B25 - NPUTS                                           |                                | Length 2                |
| □ □ = 0 - 0 - 0 - 0 - 0 - 0 - 0 - 0 - 0 - 0                                                                                                    | - 🖸 F27 - MAX                                         |                                | UNIT 1                  |
| Image: Second second second                         | L28-LOT NUMBER                                        |                                | CPW                     |
| * () Fin 2                                                                                                    | N30 - ARTICLE Y                                       |                                | Toures #018.4           |
|                                                                                                    | > [1] > [File 2 /                                     |                                |                         |

Configuration procedure:

Channel – select 1 (integral), which corresponds to EtherNet/IP. Communication Command – CIP Generic. Data Table Address – N9:0 – the file for data readout. Size in Bytes – 120 – size of the input registers table. Extended Routing Info File – RIX11:0 – indicate RIX file. Service: Read assembly. Instance: 64. MulitHop: Yes.

Go to the MultiHoop tab and enter IP address of the scale.

| 1四月1日時一日                 | swp                 | ・ 名名物(2)部(以及口) ◆ ・ + - + -                                                                                                    |                        |
|--------------------------|---------------------|----------------------------------------------------------------------------------------------------|------------------------|
| 1 No Forces              |                     | O O O O O O                                                                                                    |                        |
| Force: Enabled           |                     |                                                                                                    |                        |
| THIP:1                   | Node: Od LILLEIA OM | a Van V issuccessa. V absociate V coutes                                                                                                    |                        |
| (CE) (CE) (CE) (CE) (CE) | [] 靴(AD 2           |                                                                                                    |                        |
| R6 - CONTROL             | ^ timer             |                                                                                                    | time                   |
| N7 - NTEGER              | T4:0                |                                                                                                    | TON                    |
| F8-FLOAT                 | 0000 DN             | indiana and a second second seco | Timer On Delay         |
| NP - ANYBUS N            |                     | SZ MSG - MG1201: (1 Elements)                                                                                                    | Time Base 0.01 -CD2    |
| MG10 - MESSAGE           |                     | General MultiHop Send Data Receive Data                                                                                                    | Preset 30<             |
| NOCT - ROUTING           |                     |                                                                                                    | Action 244             |
| N12 - ANYBUS OUT         |                     |                                                                                                    |                        |
| N13 - TEMP               | 10                  | Im = Add Hop Del = Remove Hop                                                                                                    | 8                      |
| F14-MASS PL1             | 0001                |                                                                                                    |                        |
| F15 - TARE PL1           | Bul.1763            | From Device Prom Pot To Address Type To Address<br>This Manual Device To Potential State (1970) 100 100                                                                                                    |                        |
| N16 - UNIT PL1           |                     | This Microbioge Liberheit Device (str.) 10103101                                                                                                    |                        |
| N17 - STATUS PL1         | timer               |                                                                                                    | 185                    |
| F18-L0 PL1               | 140                 |                                                                                                    | Real Workshipson (CO)  |
| F19-MASS PL2             | DN                  |                                                                                                    | MSG File MG10-0        |
| F20 - TARE PL2           |                     |                                                                                                    | fietup foreen -CES     |
| N21 - UNIT PL2           |                     |                                                                                                    |                        |
| N22 - STATUS PL2         | (and the            |                                                                                                    |                        |
| F23 - LO PL2             | T4:0                |                                                                                                    | NBG                    |
| 1 124 - MASS PL3         | 0003                |                                                                                                    | Read Write Manage (EN  |
| F25 - TARE PL3           | DN                  |                                                                                                    | MIG File MG1011 MIC OF |
| N26 - UNIT PL3           |                     |                                                                                                    | and some contraction   |
| N27 - STAT PL3           |                     |                                                                                                    |                        |
| F28-L0 PL3               |                     |                                                                                                    | MARS 1                 |
| F29-MASS PL4             | 2004                | 15                                                                                                    | Core Want              |
| 530 - TARE PL4           |                     |                                                                                                    | Searce #009-0          |
| N31 - UNIT PL4           |                     |                                                                                                    | Dest #F14.0            |
| N32 - STAT PL4           |                     |                                                                                                    | Length 2               |
| F33 - LO PL4             |                     |                                                                                                    |                        |
| N34 - PROCESS ST         |                     |                                                                                                    | TARE 1                 |
| B35 - NPUTS              | 20014               |                                                                                                    | CPW                    |
| F35 - MIN                | 0005                |                                                                                                    | Copy Ward              |
| F27 - MAX                |                     |                                                                                                    | Deat aF110             |
| L38-LOT NO               |                     |                                                                                                    | Length 2               |
| N39 - OPERATOR           |                     |                                                                                                    |                        |
| N40 - ARTICLE            |                     |                                                                                                    | 10.00 1                |
| N41 - CONTRACTOR         | *                   |                                                                                                    | COST 1                 |
| >                        | I File 2            |                                                                                                    |                        |

Create functions for record of data in the scale (analoguous set of actions):

|                                                                                                    | 母  太陽倉  の                                                                                                    | C* swp                                           | - [各合執[2] ● (0, 0, □ ) ◆ · + · · · ·                               |                        |
|----------------------------------------------------------------------------------------------------|----------------------------------------------------------------------------------------------------|--------------------------------------------------|--------------------------------------------------------------------|------------------------|
|                                                                                                    | No Forces                                                                                                    | S 🖬 🖬 °                                          | er na ooi bad saa we ooi sas ooi rab rab kwe wa + 📴                |                        |
|                                                                                                    | THIP-1                                                                                                    | Node: 0d                                         | Compute/Nath & MoverLogical & File/Misc & File Shift               |                        |
|                                                                                                    | and a second second sec |                                                  |                                                                    | Province Law           |
| 0     0     0     0     0     0     0     0     0     0     0     0     0     0     0     0     0     0     0     0     0     0     0     0     0     0     0     0     0     0     0     0     0     0     0     0     0     0     0     0     0     0     0     0     0     0     0     0     0     0     0     0     0     0     0     0     0     0     0     0     0     0     0     0     0     0     0     0     0     0     0     0     0     0     0     0     0     0     0     0     0     0     0     0     0     0     0     0     0     0     0     0     0     0     0     0     0     0     0     0     0     0     0     0     0     0     0     0     0     0     0     0     0     0     0     0     0     0     0     0     0     0     0     0     0     0     0     0     0     0     0     0     0     0     0     0 <th>ADETHE DO W M</th> <th>ALCORT</th> <th></th> <th></th>                                                                                                    | ADETHE DO W M                                                                                                    | ALCORT                                           |                                                                    |                        |
| 101-1-<br>Ser File       100       100       100       100       100       100       100       100       100       100       100       100       100       100       100       100       100       100       100       100       100       100       100       100       100       100       100       100       100       100       100       100       100       100       100       100       100       100       100       100       100       100       100       100       100       100       100       100       100       100       100       100       100       100       100       100       100       100       100       100       100       100       100       100       100       100       100       100       100       100       100       100       100       100       100       100       100       100       100       100       100       100       100       100       100       100       100       100       100       100       100       100       100       100       100       100       100       100       100       100       100       100       100       100       100                                                                                                    | SYS0-                                                                                                    | * <b>E</b> = E = E = E = E = E = E = E = E = E = | @ ×   3 5                                                          |                        |
| With Fig.     To Arristic     To Arristic     To Arr                                                                                                    | A 1402-                                                                                                    |                                                  |                                                                    | time                   |
| 2) One Markener     0 one Markener     10 mm Markener     10 mm Markener     0 mm Markener     0 mm Markener <td< th=""><th>Data Film</th><th></th><th>20 2 MSG - MG101 : (1 Elements)</th><th>TON</th></td<>                                                                                                    | Data Film                                                                                                    |                                                  | 20 2 MSG - MG101 : (1 Elements)                                    | TON                    |
| 0                                                                                                    | Cross Reference                                                                                                    | 0000                                             |                                                                    | Timer On Delay         |
| 1 - Horn' - Constant - Constant - Const                                                                                                    | 00.0UTBUT                                                                                                    |                                                  | 251 Literatual Multifup   Send Data   Receive Data                 | Timer T40              |
| a - S. TARS () - S. MART () - S. MART ()                                                                                                    | IL NOIT                                                                                                    |                                                  | _ This Controller                                                  | Preset 300             |
| a - S- Halor<br>- T - THERE<br>- C-COURTE<br>- C-COURTE<br>- C                                                                                                    | C CTATHE                                                                                                    |                                                  | Overnet To Reveal I Inner it fined out (TO): 0                     | Accom 16<              |
| a - mass<br>- course<br>- course<br>- cou                                    | 03 0440V                                                                                                    |                                                  | Comparison Company F100 Description Break Connection (BK) [0]      |                        |
| a company<br>company<br>c | BJ - BNARY                                                                                                    |                                                  | Available Events                                                   |                        |
| Control      Control     Control                                                                                                    | 14 - 11MER                                                                                                    |                                                  |                                                                    | 100                    |
| B. C. ONDA     Sort Range for each of the second second seco                                                                                                    | CS - COUNTER                                                                                                    | (00)                                             | Steen Syles (Receiver, NA, ISHING (20)                             | Raad Write Menare (EN) |
|                                                                                                    | R6 - CONTROL                                                                                                    |                                                  | DN Laure Desize Mentane date DND 1                                 | MSG File MG10:0 (DN)   |
| 1       1       1       1       1       1       1       1       1       1       1       1       1       1       1       1       1       1       1       1       1       1       1       1       1       1       1       1       1       1       1       1       1       1       1       1       1       1       1       1       1       1       1       1       1       1       1       1       1       1       1       1       1       1       1       1       1       1       1       1       1       1       1       1       1       1       1       1       1       1       1       1       1       1       1       1       1       1       1       1       1       1       1       1       1       1       1       1       1       1       1       1       1       1       1       1       1       1       1       1       1       1       1       1       1       1       1       1       1       1       1       1       1       1       1       1       1       1       1                                                                                                          | N7 - INTEGER                                                                                                    |                                                  | Message Treesd 22                                                  | Setup Screen <(ER)     |
| 007181 R         007181 R           007181 R         007181 R           007181 R         007181 R           007181 R         007181 R           007181 R         007181 R           007181 R         007181 R           007181 R         007181 R           007181 R         007181 R           007181 R         007181 R           007181 R         0 - 07181 R           007181 R         0 - 07181 R           0 - 07181 R         0 - 07181 R           0 - 07181 R         0 - 07181 R           0                                                                                                    | F8-FLOAT                                                                                                    |                                                  | Message Learning [51]                                              |                        |
| 010-1830400     000-1830400       010-1830400     000-1830400       010-1830400     000-1830400       010-1830400     000-1830400       010-1830400     000-1830400       010-1830400     000-1830400       010-1830400     000-1830400       010-1830400     000-1830400       010-1830400     000-1830400       010-1830400     000-1830400       010-1830400     000-1830400       010-1830400     000-1830400       010-1830400     000-1830400       010-1830400     000-1830400       010-1830400     000-1830400       010-1830400     000-1830400       010-18304000     000-1830400       010-18304000     000-1830400       010-18304000     000-18304000       010-183040000     000-18304000       010-183040000     000-18304000       010-1830400000     000-183040000       010-1830400000000000000000000000000000000000                                                                                                    | N9 - ANYBUS N                                                                                                    |                                                  | Message Enabled (EN) [                                             |                        |
| Bit - Starting       Dif       Dif       Execution       Execution       <                                                                                                    | MO10 - MESSAGE                                                                                                    |                                                  |                                                                    | 100                    |
|                                                                                                    | R0(11 - ROUTING                                                                                                    | 0002                                             | Cocol / Hence: Local Materice Tres                                 | Read Write Mesage (EN) |
| US-TURE         Sever Code Perior         Sever Code Perior         Sev                                                                                                    | N12 - ANYBUS OUT                                                                                                    |                                                  | DN Exercised Housing Into HelpHuxt [B[X11:1]                       | MSG Pile MG10:1 CDN    |
| 11-1-308.01.1     Cont (red. [] (red. [] (red.                                                                                                    | N13 - TEMP                                                                                                    |                                                  | Service: Write Assessibly Service Code (hex): 10 Ency Code/Hext: 0 | Setup Street           |
| Nistratici     Values (red (red (red (red (red (red (red (red                                                                                                    | F14 - MASS PL1                                                                                                    |                                                  | Class (heat) 4 (dec) 4                                             |                        |
| 101         Moherbed         (ed)         Operation         Operation<                                                                                                    | F15 - TARE PL1                                                                                                    |                                                  | Instance (hex): [96 [dec] 150                                      | AMASS I                |
| 111     111     111     111     111     111     111     111     111     111     111     111     111     111     111     111     111     111     111     111     111     111     111     111     111     111     111     111     111     111     111     111     111     111     111     111     111     111     111     111     111     111     111     111     111     111     111     111     111     111     111     111     111     111     111     111     111     111     111     111     111     111     111     111     111     111     111     111     111     111     111     111     111     111     111     111     111     111     111     111     111     111     111     111     111     111     111     111     111     111     111     111     111     111     111     111     111     111     111     111     111     111     111     111     111     111     111     111     111     111     111     111     111     111     111     111     111     111     111     111 <td>NIE UNITERI</td> <td></td> <td>Attribute (hest: 3 (dec): 3</td> <td>CPW</td>                                                                                                    | NIE UNITERI                                                                                                    |                                                  | Attribute (hest: 3 (dec): 3                                        | CPW                    |
| HI-LON KARANA<br>HI-LON KARANA<br>HI-LON KARANAA<br>HI-LON KARANAA<br>HI-LON KARANAA<br>HI-LON KARANAA<br>HI-LON KARANAA<br>HI-LON KARANAA<br>HI-LON KARANAA<br>HI-LON KARANAA<br>HI-LON KARANAA<br>HI-LON KARANAA<br>HI-LON KARANAA<br>HI-LON KAR                                                                                                    | NAT ATATUS DIA                                                                                                    | 0003                                             |                                                                    | Copy Ward              |
| 15         15         16         16         16         16         16         16         16         16         16         16         16         16         16         16         16         16         16         16         16         16         16         16         16         16         16         16         16         16         16         16         16         16         16         16         16         16         16         16         16         16         16         16         16         16         16         16         16         16         16         16         16         16         16         16         16         16         16         16         16         16         16         16         16         16         16         16         16         16         16         16         16         16         16         16         16         16         16         16         16         16         16         16         16         16         16         16         16         16         16         16         16         16         16         16         16         16         16         16         16         16<                                                                                                    | THE LODGE                                                                                                    |                                                  | End Designation                                                    | Source #509-0          |
| 10:00000000000000000000000000000000000                                                                                                    |                                                                                                    |                                                  | No errors                                                          | Leonth 2               |
| a ci. um fa r<br>co. um fa r<br>co.                                                                                                    | F19-MASS PL2                                                                                                    |                                                  |                                                                    |                        |
| 10:         10:         10:         10:         10:         10:         10:         10:         10:         10:         10:         10:         10:         10:         10:         10:         10:         10:         10:         10:         10:         10:         10:         10:         10:         10:         10:         10:         10:         10:         10:         10:         10:         10:         10:         10:         10:         10:         10:         10:         10:         10:         10:         10:         10:         10:         10:         10:         10:         10:         10:         10:         10:         10:         10:         10:         10:         10:         10:         10:         10:         10:         10:         10:         10:         10:         10:         10:         10:         10:         10:         10:         10:         10:         10:         10:         10:         10:         10:         10:         10:         10:         10:         10:         10:         10:         10:         10:         10:         10:         10:         10:         10:         10:         10:         10:         10: <td>F20-TARE PL2</td> <td></td> <td></td> <td></td>                                                                                                    | F20-TARE PL2                                                                                                    |                                                  |                                                                    |                        |
| Constrained of the second of the second of t                                                                                                    | N21 - UNIT PL2                                                                                                    |                                                  |                                                                    | TARE 1                 |
| 13:.105.07         13:.105.07         10:.105.07         10:.105.07         10:.105.07         10:.105.07         10:.105.07         10:.105.07         10:.105.07         10:.105.07         10:.105.07         10:.105.07         10:.105.07         10:.105.07         10:.105.07         10:.105.07         10:.105.07         10:.105.07         10:.105.07         10:.105.07         10:.105.07         10:.105.07         10:.105.07         10:.105.07         10:.105.07         10:.105.07         10:.105.07         10:.105.07         10:.105.07         10:.105.07         10:.105.07         10:.105.07         10:.105.07         10:.105.07         10:.105.07         10:.105.07         10:.105.07         10:.105.07         10:.105.07         10:.105.07         10:.105.07         10:.105.07         10:.105.07         10:.105.07         10:.105.07         10:.105.07         10:.105.07         10:.105.07         10:.105.07         10:.105.07         10:.105.07         10:.105.07         10:.105.07         10:.105.07         10:.105.07         10:.105.07         10:.105.07         10:.105.07         10:.105.07         10:.105.07         10:.105.07         10:.105.07         10:.105.07         10:.105.07         10:.105.07         10:.105.07         10:.105.07         10:.105.07         10:.105.07         10:.105.07         10:.105.07         10:.105.07         10:.10                                                                                                    | N22 - STATUS PL2                                                                                                    | 0004                                             |                                                                    | Core Word              |
| 1 set-motions of the set of the set of the                                                                                                    | F23 - LO PL2                                                                                                    |                                                  |                                                                    | Source #NP.2           |
| Bei-Mering<br>Bei-Mering<br>Car-Strawers<br>Car-Strawers<br>Car-St                                                                                                    | N24 - PROCESS ST                                                                                                    |                                                  |                                                                    | Dest #F15:0            |
| S S- MR<br>27 - MAX<br>Lis Or Market<br>Ins Oreman<br>Ins Oreman                                                                                                    | B25 - NPUTS                                                                                                    |                                                  |                                                                    | Length 2               |
| 177-34X UNTI<br>170-34X UNTI<br>100-ANTOL V III<br>100-ANTOL V III<br>100-ANTOL V III<br>100-ANTOL V III<br>100-ANTOL V IIII<br>100-ANTOL V IIII<br>100-ANTOL V IIIII<br>100-ANTOL V IIIIII<br>100-ANTOL V IIIIII<br>100-ANTOL V IIIIIII<br>100-ANTOL V IIIIIII<br>100-ANTOL V IIIIIII<br>100-ANTOL V IIIIIII<br>100-ANTOL V IIIIIII<br>100-ANTOL V IIIIIII<br>100-ANTOL V IIIIIIIIIIIIIIIIIIIIIIIIIIIIIIIIIII                                                                                                    | F26 - MIN                                                                                                    |                                                  |                                                                    |                        |
|                                                                                                    | F27 - MAX                                                                                                    |                                                  |                                                                    | UNIT 1                 |
| and the second second s                                                                                                    | L25 - LOT NUMBER                                                                                                    |                                                  |                                                                    | CPW                    |
|                                                                                                    | N29 - OPERATOR                                                                                                    | 8005                                             |                                                                    | Copy Ward              |
|                                                                                                    | N30 - ARTICLE                                                                                                    | *                                                |                                                                    | Iource #019-4          |
| Remain Franchiston (no. 10.1)                                                                                                    | >                                                                                                    | 4 > File 2 /                                     |                                                                    |                        |
|                                                                                                    | - F1                                                                                                    | 1                                                | Donwin (ABD (BRAIN (Disablast                                      |                        |

Channel – select 1 (integral), which corresponds to EtherNet/IP Communication Command – CIP Generic Data Table Address – N24:0 – the file for data record Size in Bytes – 120 – size of the output registers table Extended Routing Info File – RIX11:1 – set RIX file Service: Read assembly Instance: 96 MulitHop: Yes

Go to the MultiHoop tab and enter the IP address of the scale. In the example the functions are timer-triggered, this allows to control frequency of questions sent to the scale.

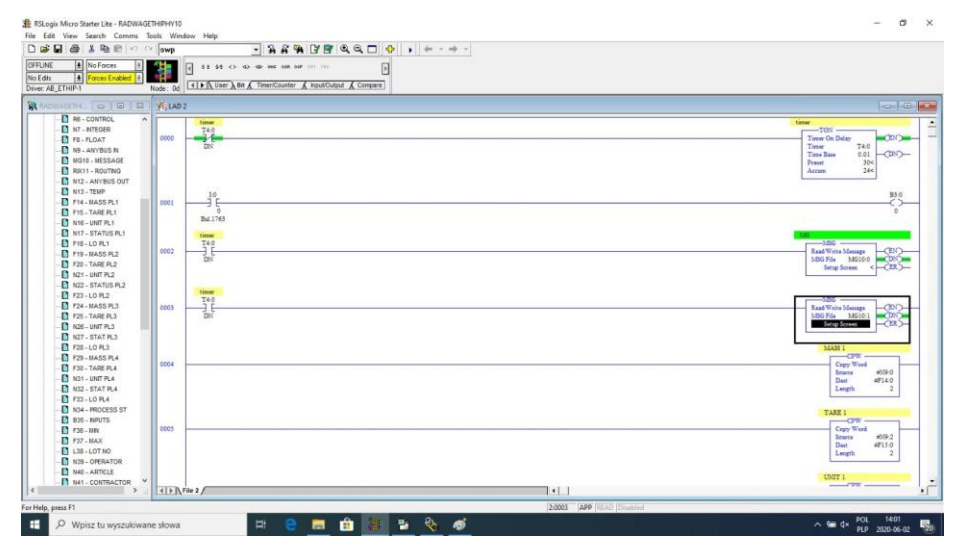

Now you can upload program to the controller and run it. Upon connecting to the PLC (online) in the N9 file it is possible to carry out data readout, the MSG function should not return any errors.

|                   | ex   swp  | -               | 유유해 [J] 🖻 🔍 Q, 🗖 \ominus 🔸 🔶                                                                                                    |                           |
|-------------------|-----------|-----------------|----------------------------------------------------------------------------------------------------|---------------------------|
| RUN 🛔 No Forces 🕸 |           | •               | 40 AT AT AT AT PO PT PWA AN I                                                                                                    |                           |
| FTHIP.1           | Node : 0d | ++ ComputerMath | MoveLegical A File Misc & File Shift)                                                                                                    |                           |
|                   |           |                 |                                                                                                    | 1777 C                    |
| WAULTHE COLUMN &  | a yq LAD  |                 |                                                                                                    | 0.6                       |
| SYS0-             | A 54 54   | 1961 @ X 185 C4 |                                                                                                    |                           |
| A 1402.           |           | Fierger         |                                                                                                    | tinge                     |
| Data Files        |           | T4-0            |                                                                                                    | TON                       |
| Cross Reference   | 0000      |                 |                                                                                                    | Timer On Delay            |
| DO - OUTPUT       |           | 201             |                                                                                                    | Time Base 0.01 - CDN)-    |
| 11 - INPUT        |           |                 |                                                                                                    | Preset 30<                |
| SZ - STATUS       |           |                 |                                                                                                    | Accum 1<                  |
| B3 - BNARY        |           |                 |                                                                                                    |                           |
| T4 - TIMER        |           | timer           | Had as a second as a second as a s | MC                        |
| CS - COUNTER      |           | T40             | Z Data Hie N9 (her) ANY805 IN                                                                                                    | MBG                       |
| R6 - CONTROL      | 0003      | DN              | Offset 0 1 2 3 4 5 6 7 5 9                                                                                                    | Read Write Message        |
| N7 - INTEGER      |           | - 405           | B9:0 6666 COD6 6666 4006 2 F CCCD 3E4C 0 0                                                                                                    | Same Screen < -CER-       |
| F8-FLOAT          |           |                 | B9:10 0 0 0 0 0 0 0 0 0 0                                                                                                    |                           |
| N9 - ANYBUS IN    |           | - Hardware      | W-20 0 0 0 0 0 0 0 0 0 0                                                                                                    |                           |
| MO10 - MESSAGE    |           | TAO             |                                                                                                    | 180                       |
| RIX11 - ROUTING   | 0002      | -36             |                                                                                                    | Read Write Message (EN)   |
| N12 - ANYBUS OUT  |           | DN              | 85140 0 0 0 0 0 0 0 0 0                                                                                                    | MSG File MG10.1 -(DN)-    |
| N13 - TEMP        |           | 100004          | B9:50 0 2C 0 0 0 0 0 0 0 0                                                                                                    | Setup Screen              |
| F14 - MASS PL1    |           |                 |                                                                                                    |                           |
| F15 - TARE PL1    |           |                 | •                                                                                                    |                           |
| N16 - UNIT PL1    | 0.000     |                 | hild net Harston                                                                                                    | CPW                       |
| N17 - STATUS PL1  | 100       |                 | Hax (1800                                                                                                    | Searce #NP-0              |
| F18-L0 PL1        |           |                 | Symbol 10 V                                                                                                    | Dest #F14.0               |
| F19 - MASS PL2    |           |                 | Desc                                                                                                    | Length 2                  |
| - F20 - TARE PL2  |           |                 | N9 Bopeties Licept Help                                                                                                    |                           |
| - N21 - UNIT PL2  |           |                 |                                                                                                    | TARE 1                    |
| N22 - STATUS PL2  |           |                 |                                                                                                    | CPW -                     |
| F23 - LO PL2      | 0004      |                 |                                                                                                    | Copy Word<br>Brown #300.2 |
| N24 - PROCESS ST  |           |                 |                                                                                                    | Dest #715.0               |
| B25 - NPUTS       |           |                 |                                                                                                    | Length 2                  |
| F26 - MN          |           |                 |                                                                                                    |                           |
| - E F27 - MAX     |           |                 |                                                                                                    | UNIT 1                    |
| L28 - LOT NUMBER  |           |                 |                                                                                                    | CPW                       |
| N29 - OPERATOR    | 0005      |                 |                                                                                                    | Copy Word                 |
| N30 - ARTICLE     | ~         |                 |                                                                                                    | Secure House              |
| ,                 |           | 100.2 /         | 4                                                                                                    |                           |
| unic El           |           |                 |                                                                                                    |                           |

For the sake of order, you can create separate files for each scale variable.

Data between N9, N24 and variable files are written using CPW function. Mass readout function:

|                         | swp                                                               |                                  |
|-------------------------|-------------------------------------------------------------------|----------------------------------|
| 1 No Forces             | 1 2 2 2 2 4 C - C - C - C - C - C - C - C - C - C                 |                                  |
| # Forces Enabled #      | ode: Dd (1) N User A Bit & Timer/Counter & Input/Output & Compare |                                  |
| MAGETHE D AN A          | K LAD 2                                                           | 0                                |
| 835 - NPUTS /           | 44×0×88                                                           |                                  |
|                         |                                                                   |                                  |
| P17-MAX                 | T40                                                               |                                  |
| L30-L0110               | 000 J E                                                           | Read Write Mesage (2N)           |
| N39 - OPERATOR          | DN                                                                | MSG File MGI0.1 CON              |
| NHO - ARTICLE           |                                                                   | Bettp Streen K C.S.K.)           |
| D NOT CONTRACTOR        |                                                                   |                                  |
|                         |                                                                   | MA88 1                           |
| D NAL DESTINA           | 1004                                                              | Con-                             |
| Nus copunos             |                                                                   | Copy new #09-0                   |
| NAE - COMMAND           |                                                                   | Det #F14.0                       |
| D NAT COMP COMM         |                                                                   | Length 2                         |
| NAR . SET D AT          |                                                                   |                                  |
| TAG SET TAGE            |                                                                   | TARE 1                           |
| B FSD. SETLO            |                                                                   | -cpw                             |
| D BAA SET OUT           | 1002                                                              | Copy Word                        |
| E FED. OFT MR           |                                                                   | Dest #P130                       |
| FRX. SFT MAX            |                                                                   | Length 2                         |
| DISA SETIOT             |                                                                   |                                  |
| NIS. SET OFF            |                                                                   | LNIT 1                           |
| NSE - SET ARTIC         |                                                                   | Cox                              |
| NST . SET CONTR         | 0004                                                              | Copy Weet                        |
| NSS. SET PACK           |                                                                   | Dure #00%4<br>Date               |
| NED . SET SOU WH        |                                                                   | Longth 1                         |
| NED - SET DES VOI       |                                                                   |                                  |
| NEL - SET FOR DO        |                                                                   | 87.4.71(R.)                      |
| NE2 - SWAPPED           |                                                                   | CPW                              |
| Tata Logaina            | 0007                                                              | Copy Ward                        |
| Confeuration            |                                                                   | Boarte #099.3                    |
| C Status                |                                                                   | Lenth 1                          |
| BCP Configuration Files |                                                                   |                                  |
| Force Fies              |                                                                   |                                  |
| 00_OUTPUT               |                                                                   | LOI                              |
| D II - NPUT             | 0008                                                              | Copy Ward                        |
| E Custom Data Menitors  |                                                                   | Source +NR-6                     |
| >                       | 4   File 2 /                                                      | 4                                |
| 5960000                 |                                                                   | To see 1 from the set of the set |

As a result, respective files contain correct data from the scale. Mass readout example:

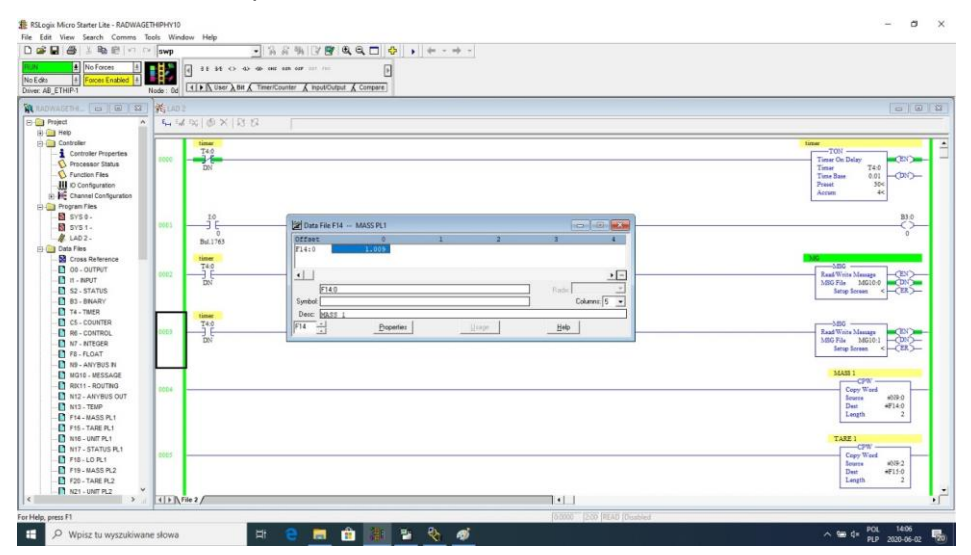

By record of respective values in files that correspond to output registers, particular scale functions are triggered.

#### Scale zeroing example:

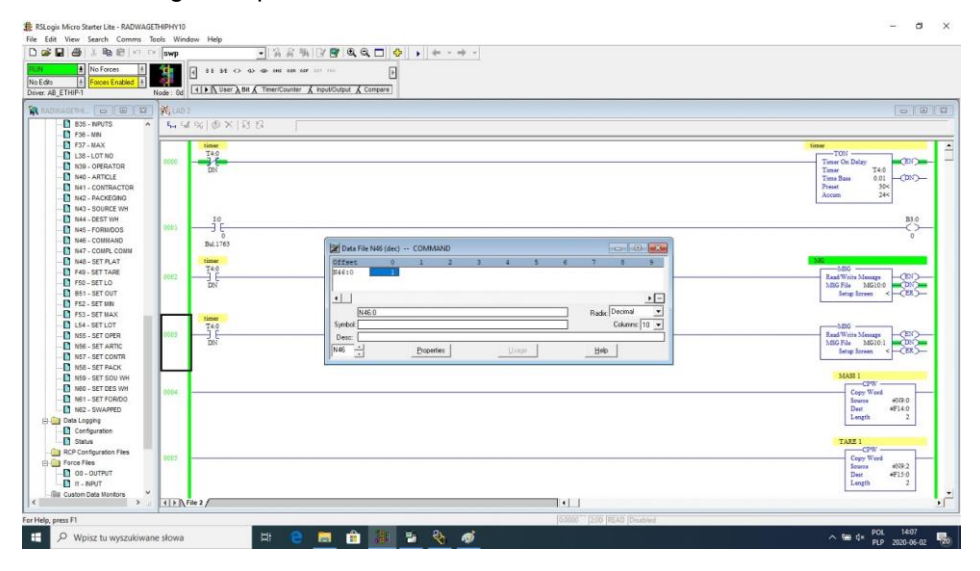

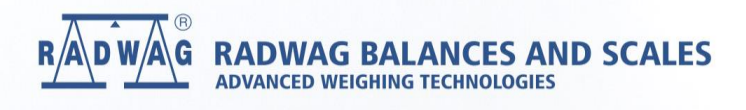